스마트 접견 사용자 가이드 민원인가이드

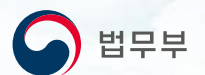

# 스마트 접견 사용자 가이드

민원인 버전

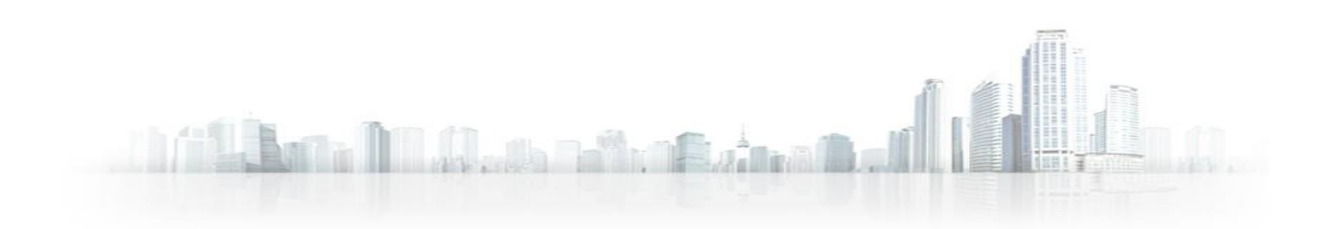

스마트접견사용자가이드민원인가이드

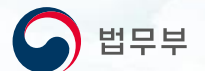

### CONTENTS

#### 1. 스마트접견 소개 및 설치 방법

| 1.1 스마트 접견이란?  | 3 |
|----------------|---|
| 1.2 이용절차 ····· | 3 |
| 1 3 설치준비       | 3 |

#### 2. 스마트접견 APP 사용안내

| 2.1 인트로 · · · · · · · · · · · · · · · · · · · | 4  |
|-----------------------------------------------|----|
| 2.2 앱 위변조 체크                                  | 5  |
| 2.3 이용약관 동의                                   | 6  |
| 2.4 스마트 접견 메인 화면                              | 7  |
| 2.5 환경설정·····                                 | 8  |
| 2.6 로그인                                       | 15 |
| 2.7 대상자체크                                     | 16 |
| 2.8 스마트 접견 속도체크                               | 17 |
| 2.9 스마트 접견 ·····                              | 19 |
|                                               |    |

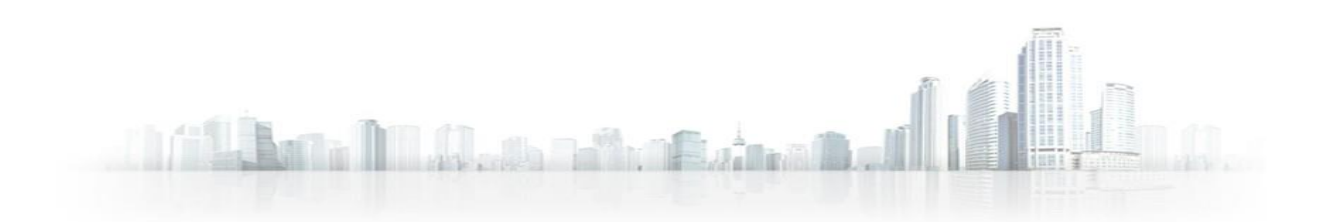

## 1. 스마트접견 소개 및 설치 방법

## 1.1 스마트 접견이란?

기존의 수용자와 민원인 간의 인터넷 접견 보다 접근성 있게 사용할 수 있도록 민원인이 사용하는 스마트폰으로 접견을 진행할 수 있는 보다 간편하고 편리한 서비스입니다.

### 1.2 이용 절차

접견 예약은 법무부 사이트 http://www.moj.go.kr/ 신청합니다. 접견 신청 후, 민원인이 사용하고 있는 스마트폰에 프로그램을 설치하여 예약된 접견 시간에 접속하여, 접견을 진행합니다.

### 1.3 설치 준비

#### 1.3.1 Android 앱 설치 방법

① PLAY 스토어에 접속합니다. ② 스마트 접견을 검색하여 다운로드 합니다.

#### 1.3.2 Android 앱 설치 방법

① APP Store에 접속합니다. ② 스마트 접견을 검색하여 다운로드 합니다. \_\_\_\_\_ 법무부

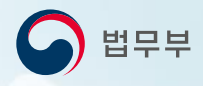

#### 2.1 인트로

#### 스마트폰에 설치되어 있는 스마트 접견을 실행합니다.

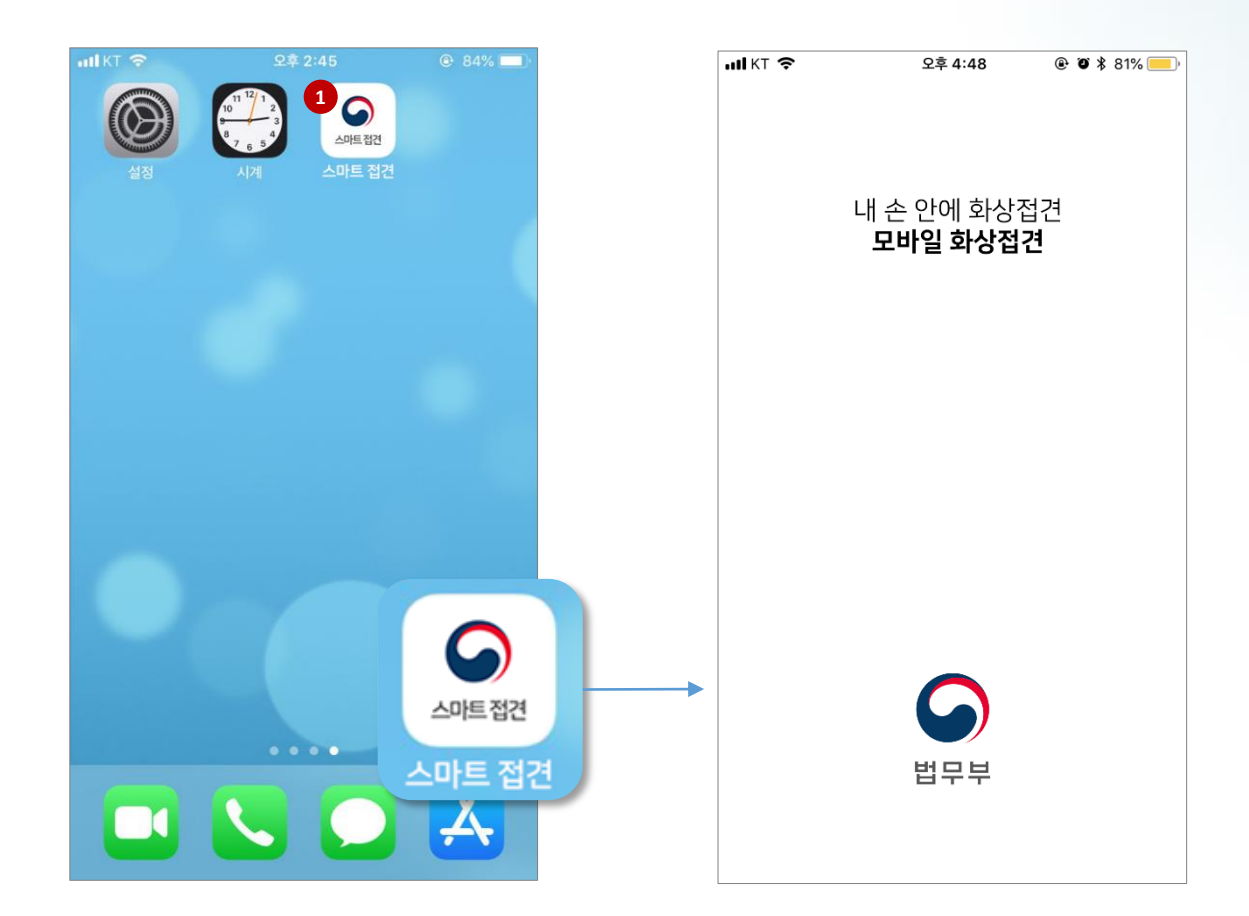

#### ① 스마트폰에 설치 되어있는 스마트 접견 실행

법무부

## 2. 스마트 접견 APP 사용안내

#### 2.2 앱 위 변조 체크

스마트 접견이 실행 되면 자동으로 위 변조 체크합니다.

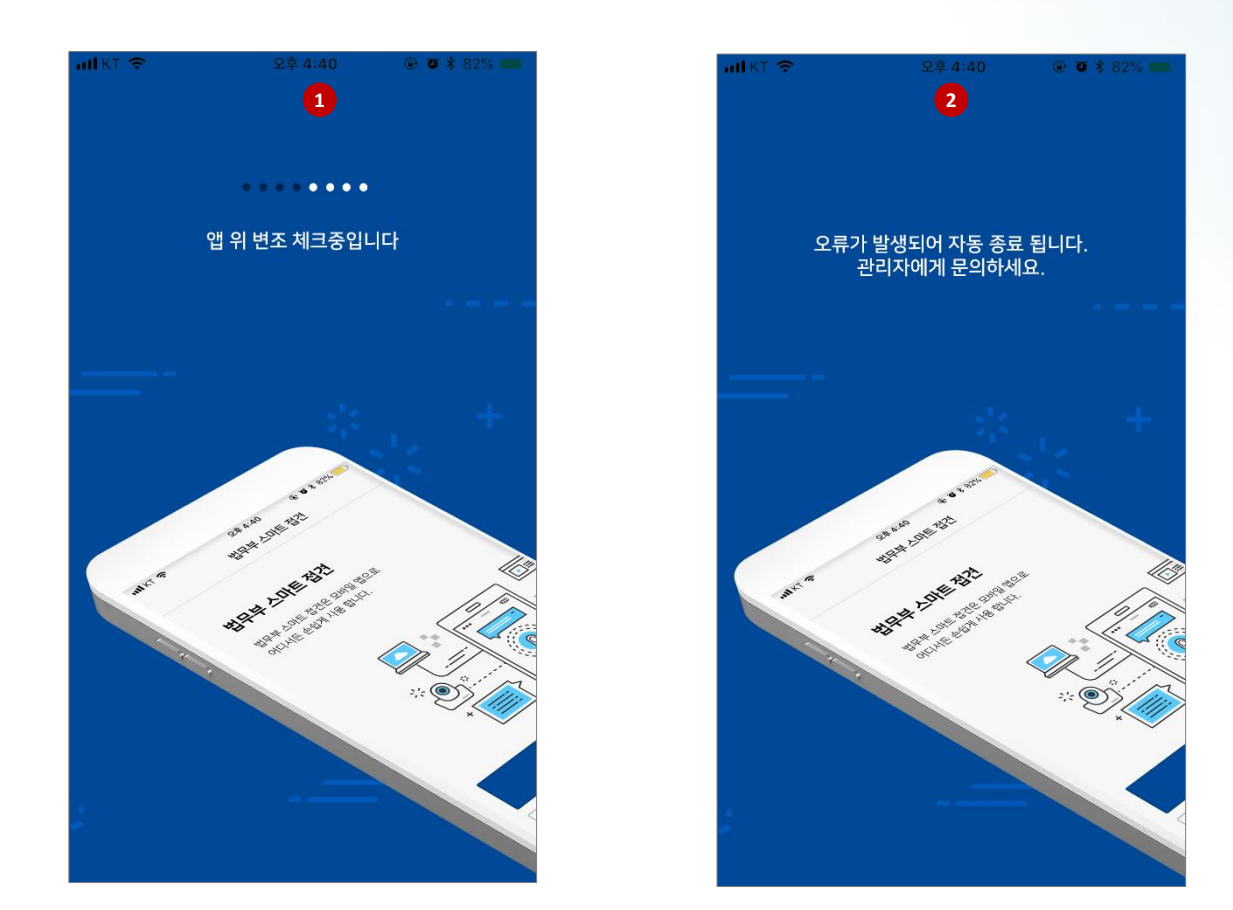

## ① 앱 위 변조 체크 중인 화면입니다. ② 앱 위 변조 체크 중 오류가 발생되면 자동 종료됩니다.

#### 2.3 이용약관 동의

스마트 접견을 사용하기 위해 앱 설치 후 처음 1회 이용약관 동의하셔야 합 니다. 이용안내, 유의사항, 정보 수집 동의 내용을 읽어보시고 전체 동의 하셔야 다음으로 이동됩니다.

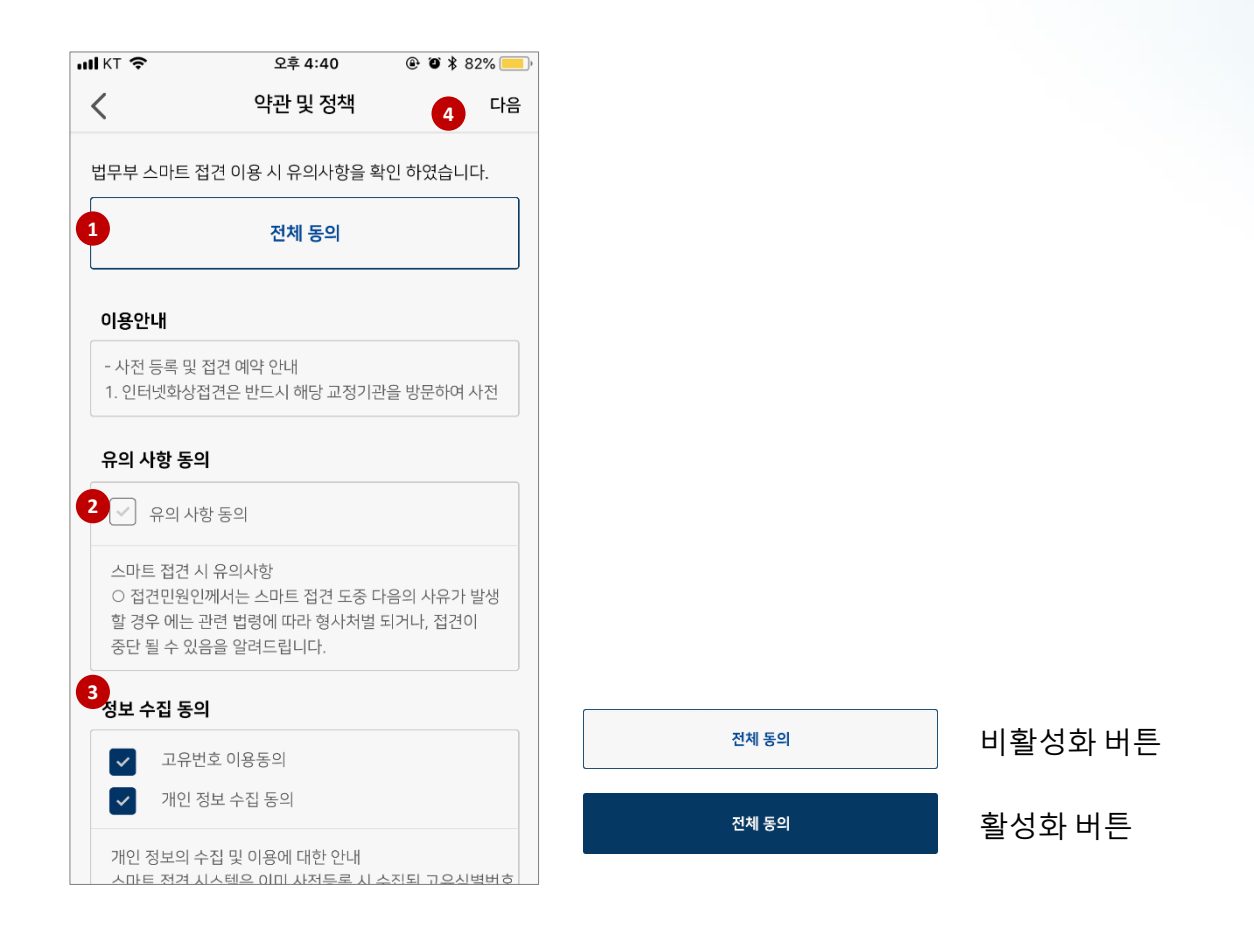

- 전체 동의 클릭 시 하단의 유의사항, 정보수집 동의 전체가 클릭 됩니다.
- ② 스마트 접견의 이용안내
- ③ 유의사항 동의 버튼
- ④ 정보수집 동의 버튼
- ⑤ 전체 동의 버튼이 활성화 후, 다음버튼 클릭가능

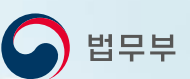

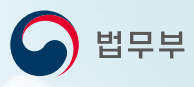

#### 2.4 스마트 접견 메인 화면

스마트 접견 메인 화면 입니다.

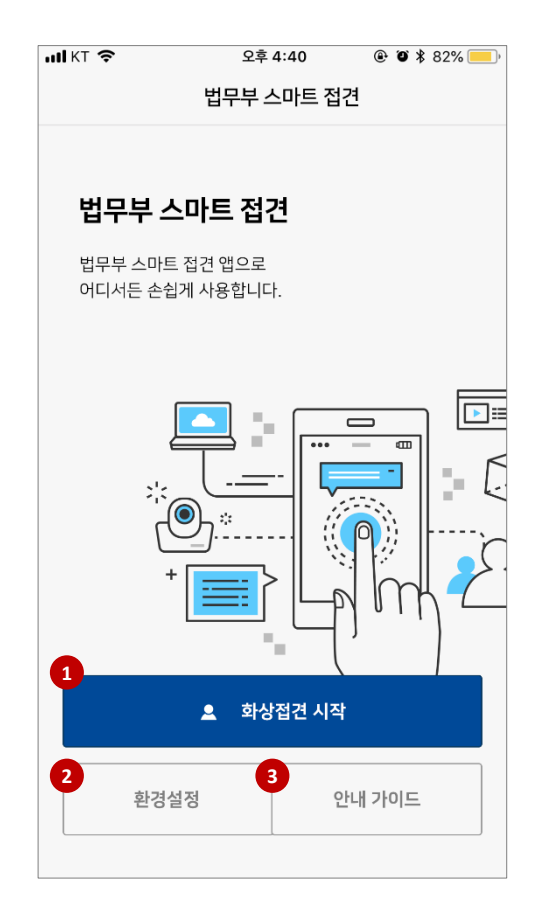

# 1) 화상접견 시작 버튼 2) 환경설정 버튼 3) 안내 가이드

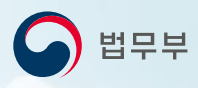

#### 2.5 환경설정

#### **2.5.1 환경설정 메인화면** 스마트 접견 APP 환경 설정 화면 입니다.

| •••• KT    | <b>주</b> 오후 4:40 |         |
|------------|------------------|---------|
| <          | 환경설정             |         |
|            |                  |         |
| 1          | 영상품질 설정 (버튼)     | 고품질 >   |
| 2 🗗        | 카메라 / 마이크 설정     |         |
| <b>3</b> D | 언어설정             | 한국어 >   |
|            |                  |         |
| 4 🕑        | 버전정보             | 1.0.0 > |
| 5          | 약관 및 정책          |         |
| 60         | 고적 미위 콘세터        |         |
|            | 표정 민원 볼센터        |         |
|            |                  |         |
| 7 🗋        | 안내 가이드           | 다운로드 🕔  |
|            |                  |         |
|            |                  |         |
|            |                  |         |
|            |                  |         |

영상 품질 설정 바로가기
카메라 마이크 설정 바로가기
언어 설정 바로가기
버전 정보 바로가기
약관 및 정책 바로가기
교정 민원 콜센터 바로가기
안내 가이드 다운로드

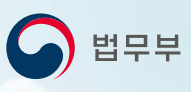

#### 2.5 환경설정

2.5.2 영상 품질 설정

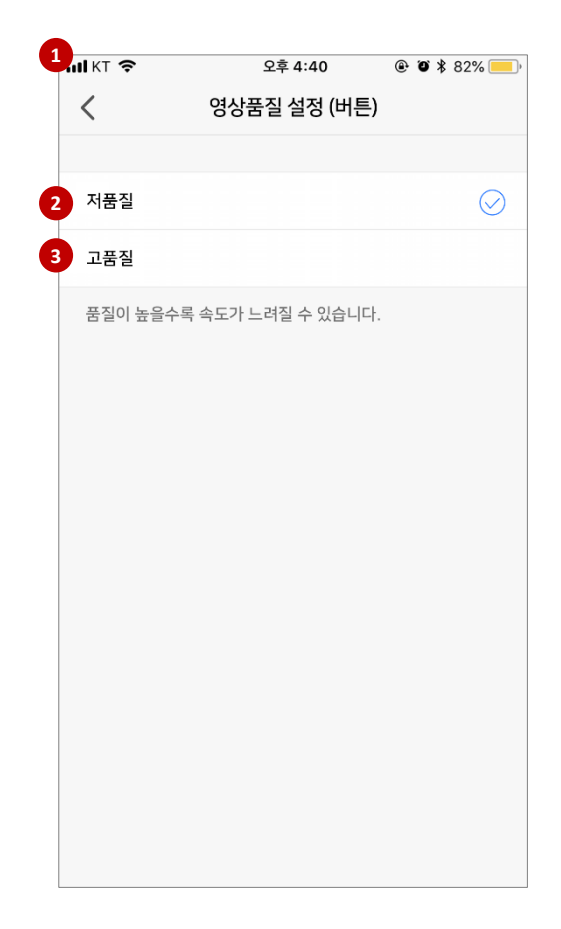

① 영상 품질 (버튼) 설정 ② 저품질로 설정하기 버튼 ③ 고품질로 설정하기 버튼

\* 영상품질은 품질이 높을 수록 속도가 느려질 수 있습니다.

법무부

## 2. 스마트 접견 APP 사용안내

#### 2.5 환경설정

2.5.3 카메라 마이크 설정

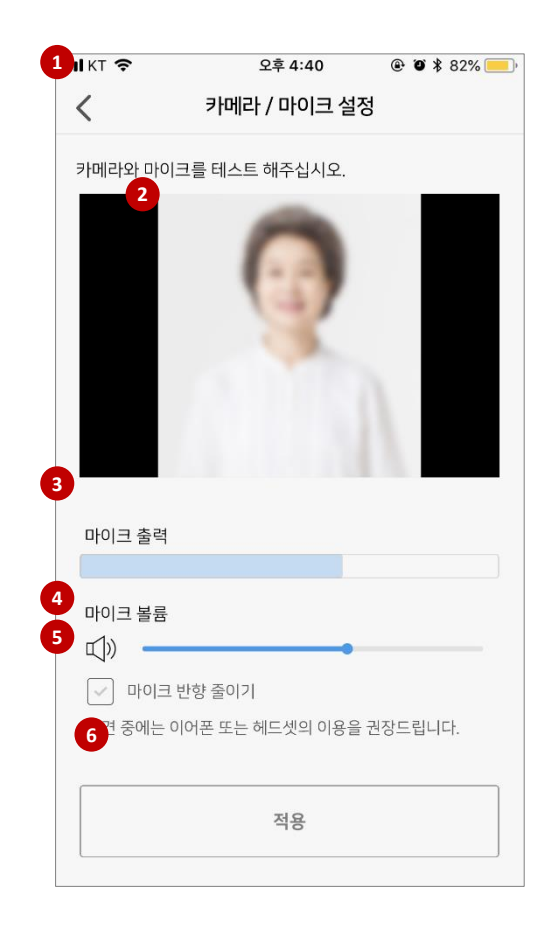

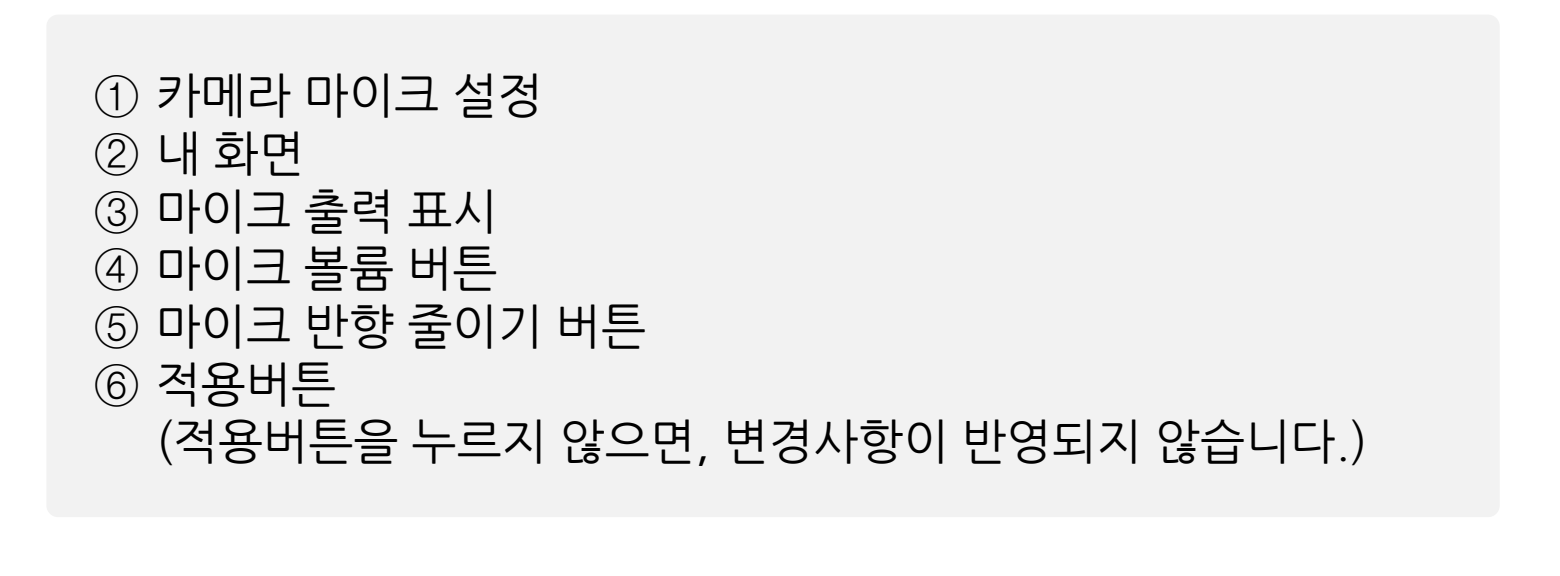

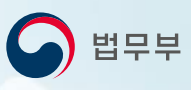

#### 2.5 환경설정

2.5.4 언어 설정

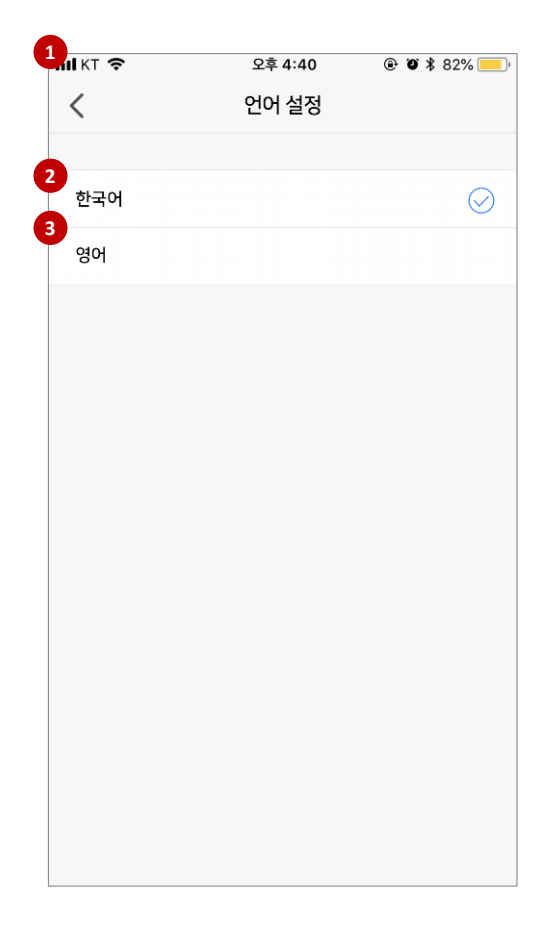

1) 언어 설정
2) 한국어로 설정하기 버튼
3) 영어로 설정하기 버튼

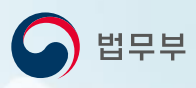

#### 2.5 환경설정

2.5.5 버전 설정

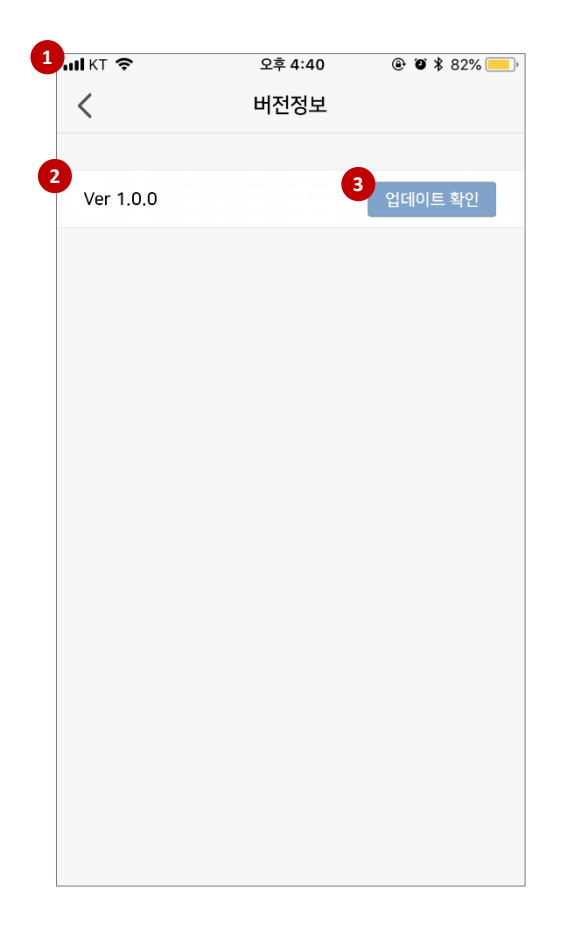

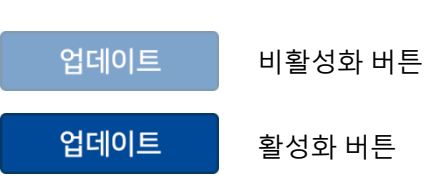

① 버전 설정 ② 현재 버전 표시

- ③ 최신 버전일 경우, 비활성화 버튼

#### 스마트접견사용자매뉴얼-민원인버전

💪 법무부

## 2. 스마트 접견 APP 사용안내

#### 2.5 환경설정

#### 2.5.6 약관 및 정책

| <              | 약관 및 정책 | € • \$ 62 <i>1</i> 0 <u> </u> } |  |
|----------------|---------|---------------------------------|--|
| 이용 안내<br>유의 사항 |         | >                               |  |
| 0-1 TE 0-1     |         |                                 |  |

① 약관 및 정책
② 이용 안내 바로가기 버튼
③ 유의 사항 바로가기 버튼
④ 정보 수집 동의 바로가기 버튼

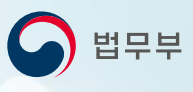

#### 2.5 환경설정

2.5.7 교정 민원 콜센터

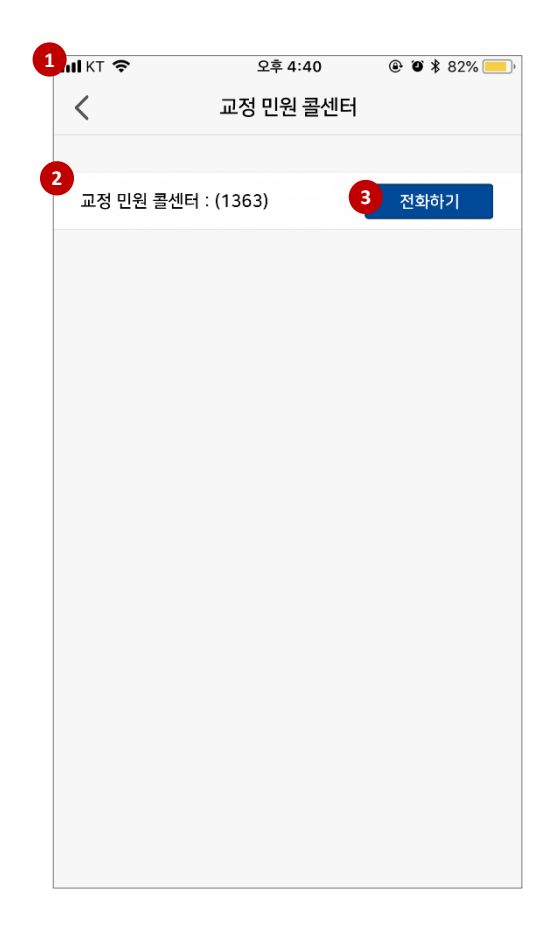

① 교정 민원 콜센터
② 교정 민원 콜센터로 전화하기 버튼

0

확인

## 2. 스마트 접견 APP 사용안내

#### 2.6 로그인

법무부 사이트 http://www.moj.go.kr/에서 미리 접견 신청을 한 후, 접견시간 전 로그인을 합니다.

ull KT 🗢

<

1

2

1

5

8

9

삭제

① 고유식별번호 (주민 번호 입력) ② 로그인 버튼 ③키보드 ④ 다음버튼

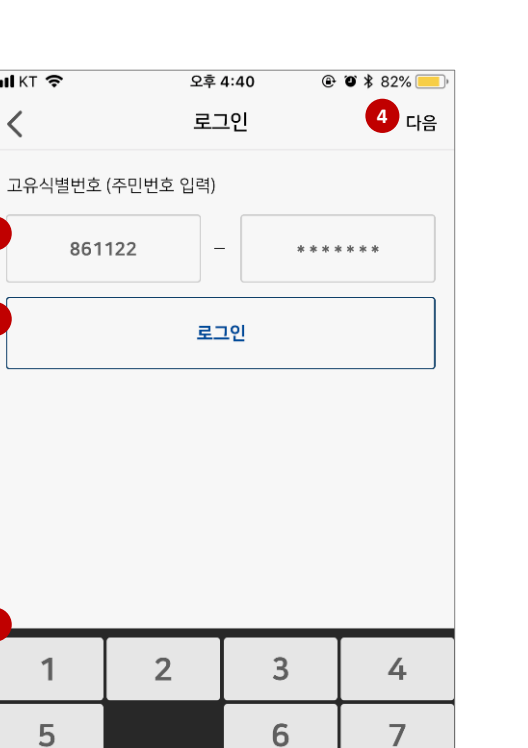

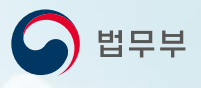

법무부

## 2. 스마트 접견 APP 사용안내

#### 2.7 대상자 체크

교정기관에 방문하여 사전 등록한 가족 중 금일 화상 접견에 참여할 가족을 선택합니다.

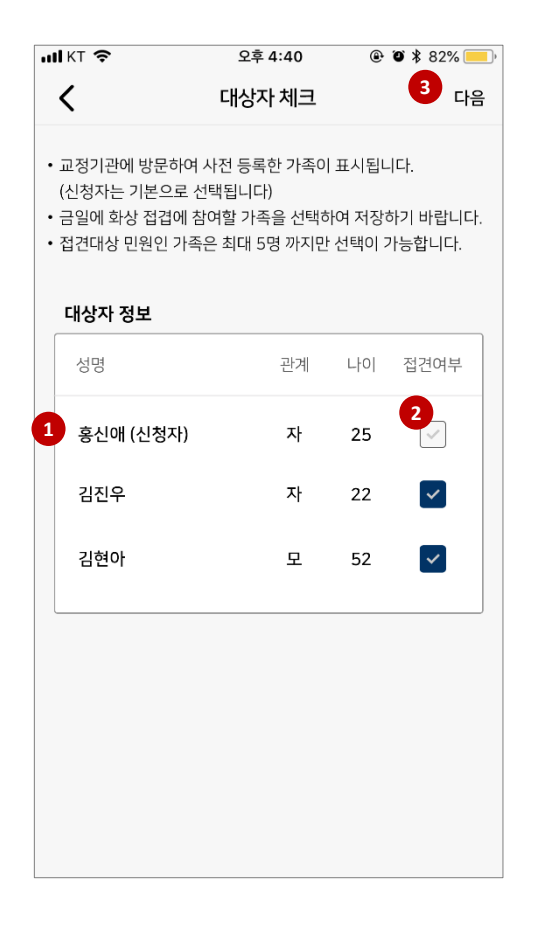

1) 가족 리스트
2) 접견 여부 선택 버튼
3) 다음 버튼

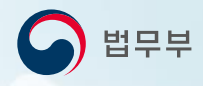

#### 2.8 스마트 접견 속도 체크

#### 2.8.1 속도체크 메인화면

이동중이거나 WIFI일 때 인터넷 접속이 불안하여 접견 도중 연결이 끊어질 수 있기 때문에 접견을 시작 전 원활한 스마트 접견을 위해 속도를 체크합니 다.

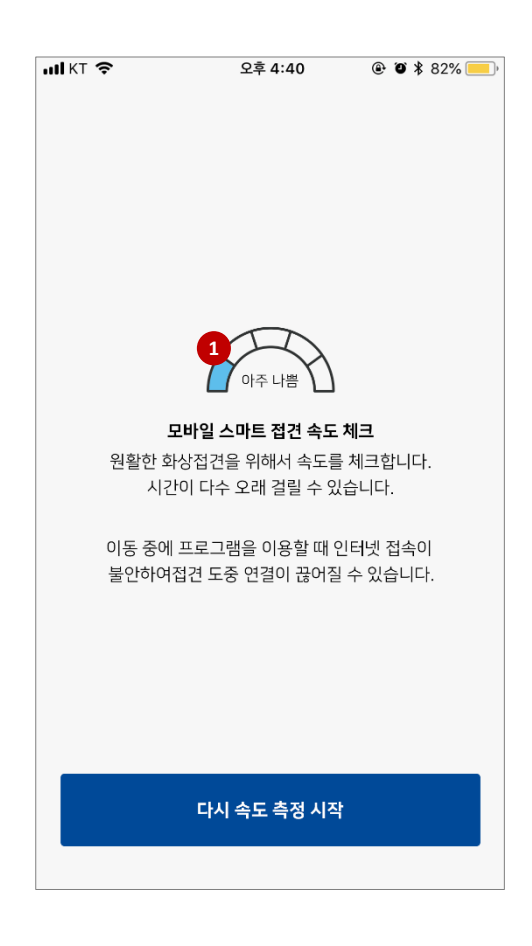

#### ① 속도 체크 중 아이콘

#### 2.8 스마트 접견 속도 체크

#### 2.8.2 속도 체크 후 매우 불안 할 경우

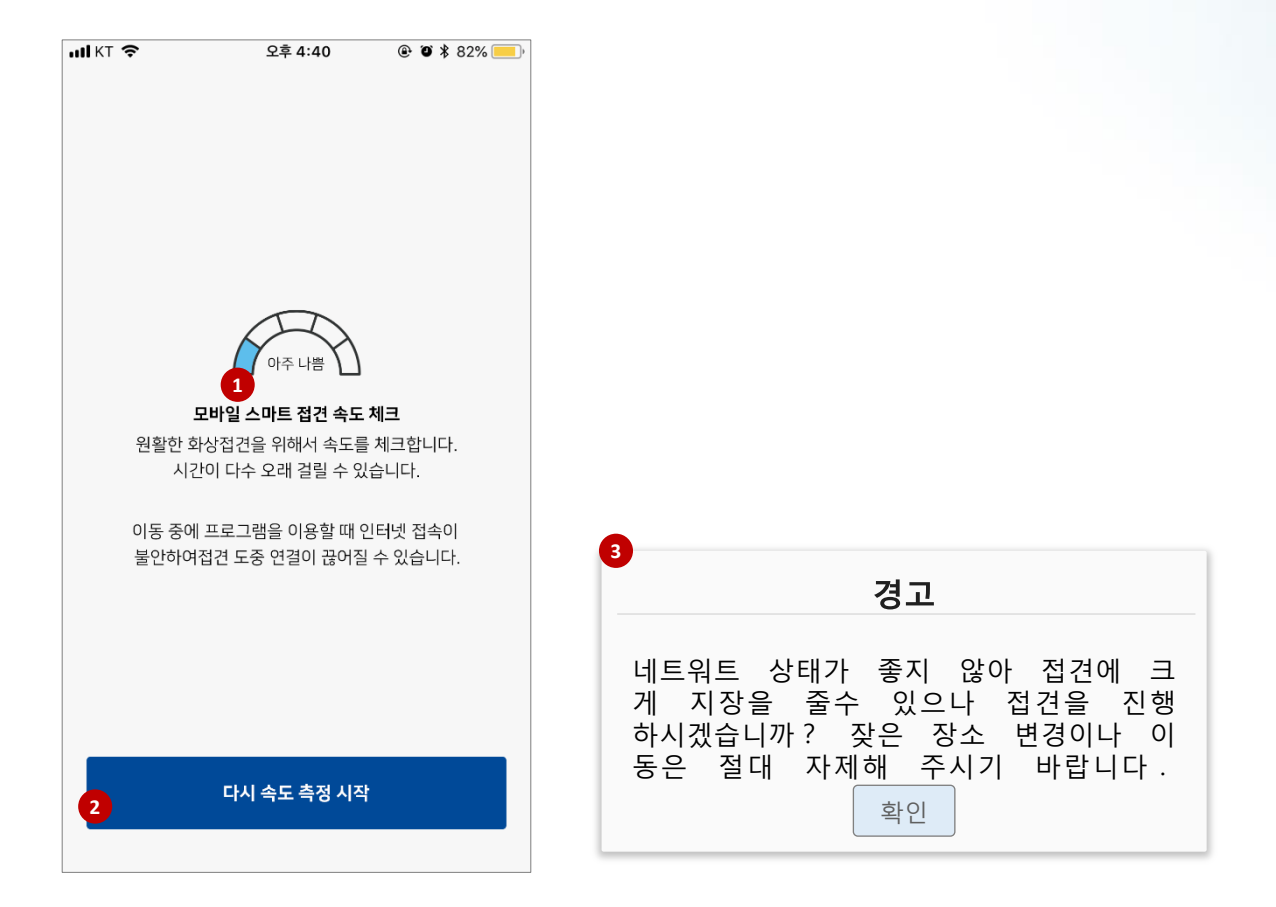

# 1 속도가 매우 불안 할 경우 아이콘 2 다시 속도 측정 시작 버튼 활성화 3 재 속도 측정 시, 접견확인을 위한 팝업

법무부

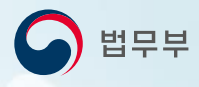

#### 2.9 스마트 접견

#### 2.9.1 스마트 접견화면

스마트 접견을 시작하면 접견 대기 후 접견이 시작됩니다.

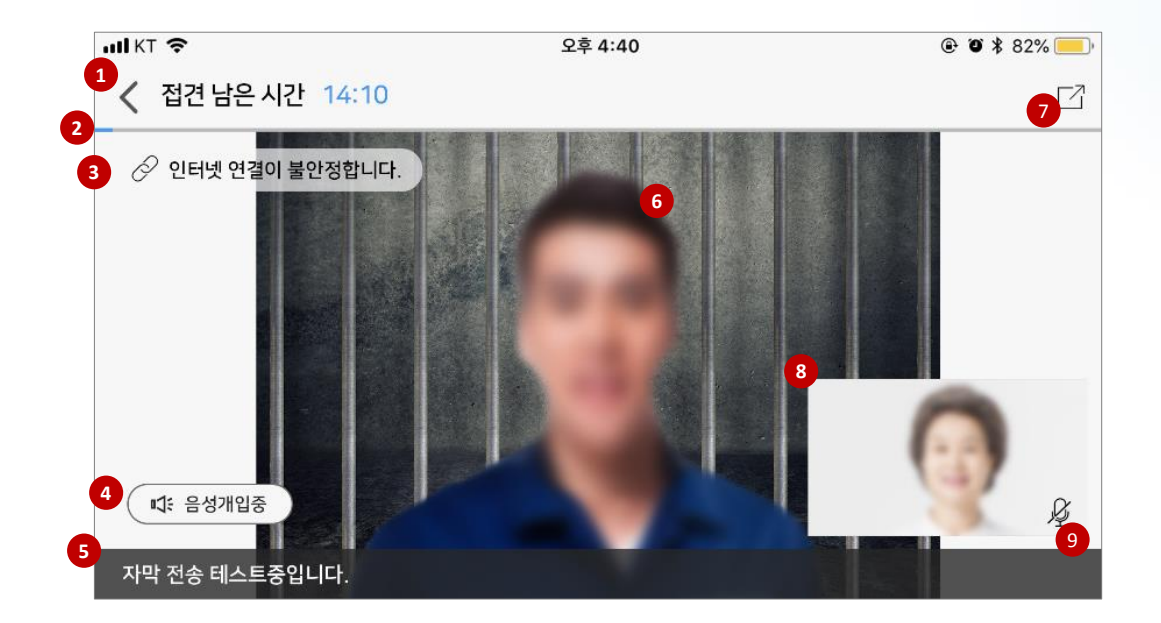

접견 남은 시간
접견 남은 시간
인터넷 연결 상태
감독관이 음성개입 중 표시
가막 표시
주용자 화면
전체화면 보기 버튼
민원인 화면
민원인 마이크 꺼짐 표시

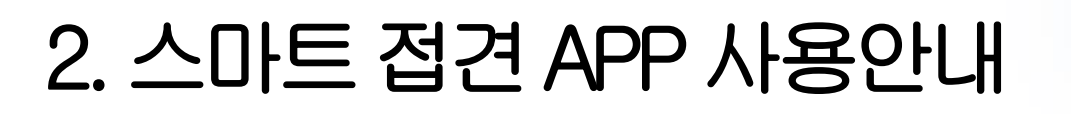

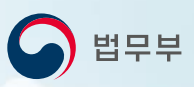

#### 2.9 스마트 접견

#### 2.9.2 접견 대기 화면

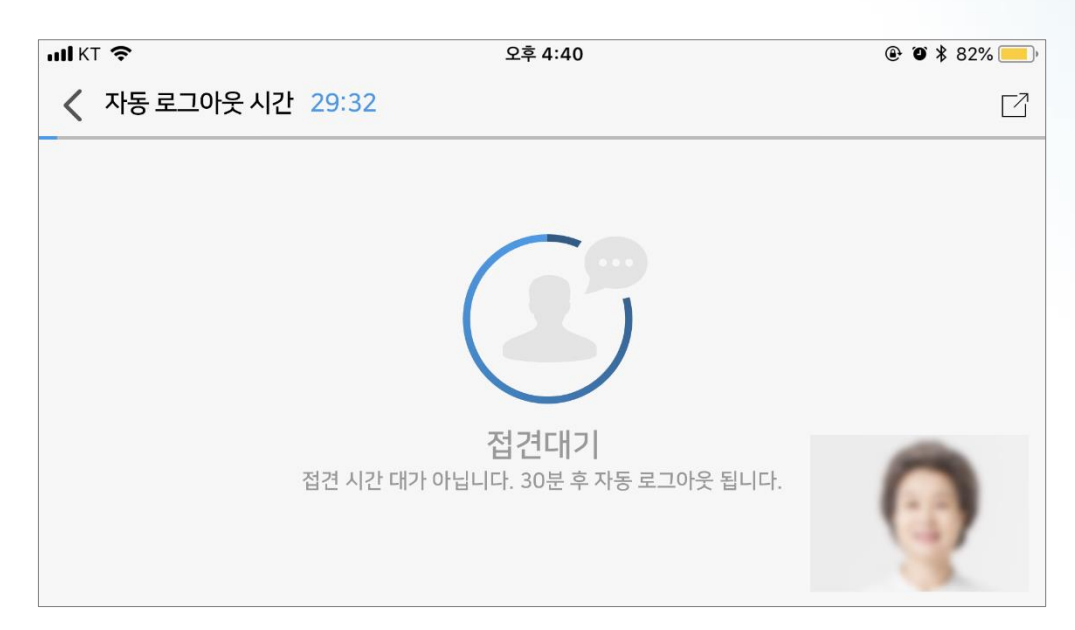

#### 2.9.3 접견 중 수용자 영상 차단 화면

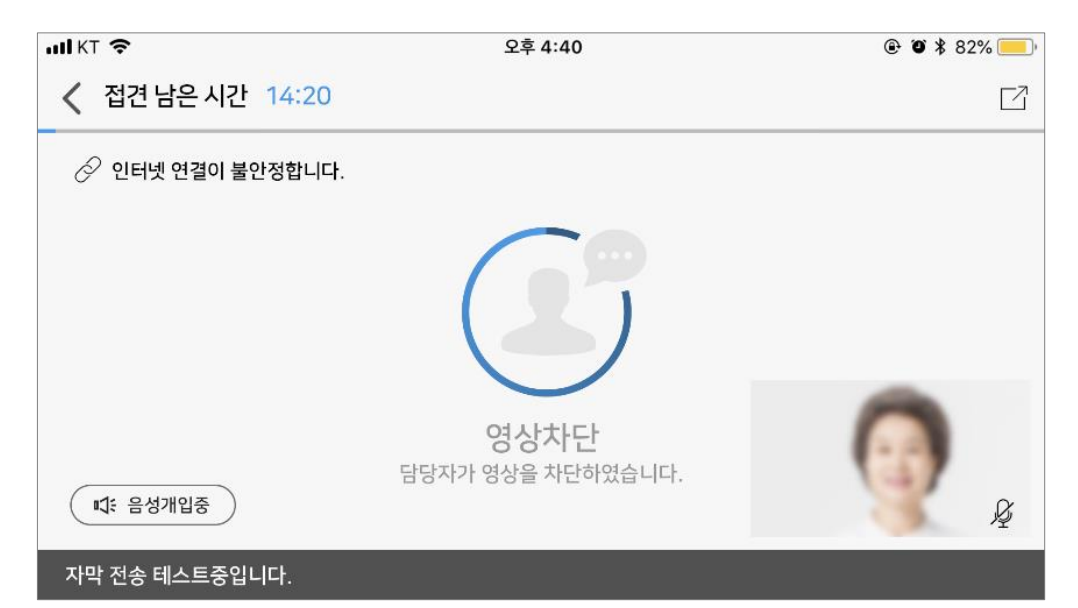

#### 2.9 스마트 접견

**2.9.4 접견 전체 화면** 접견 도중 전체 화면 버튼을 클릭 시 화면입니다.

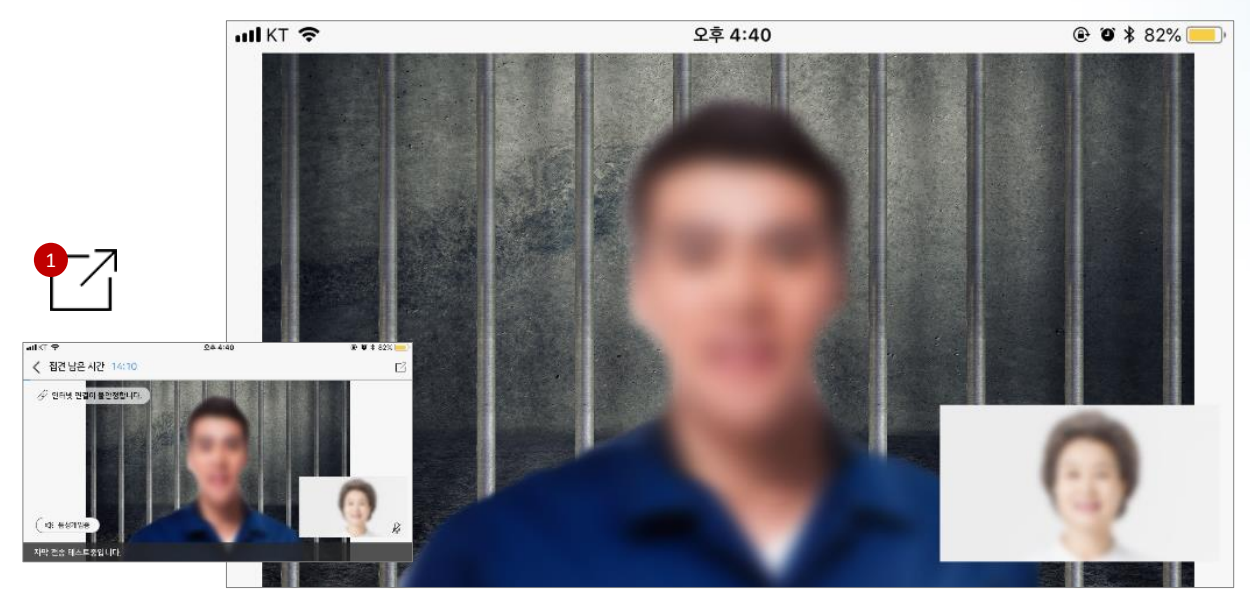

#### 2.9.5 접견 전체 화면 볼륨 조절 화면 전체화면으로 접견 중, 화면을 터치 시 화면입니다.

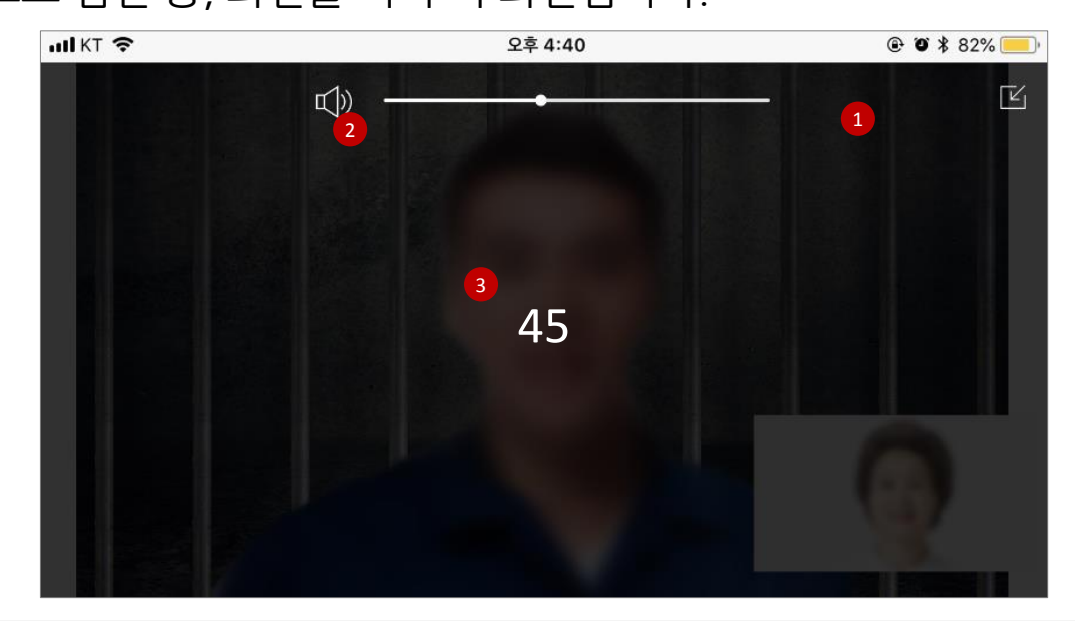

① 전체 화면 해제 버튼

② 화면터치 후 위로 드래그하면 볼륨이 올라가고, 아래로 드래그하면 볼륨이 내려감 🔄 법무부

스마트접견사용자매뉴얼-민원인버전

법무부

## 

#### 2.9.7 접견 도중 로그아웃 접견 도중 네트워크 상황이 좋지 않아 로그아웃 시 화면입니다.

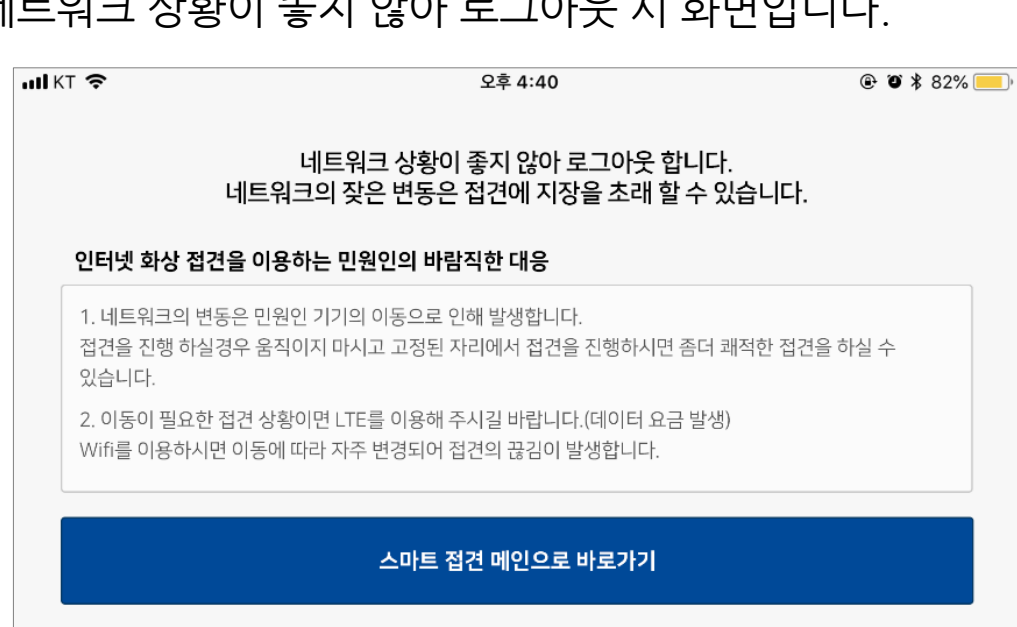

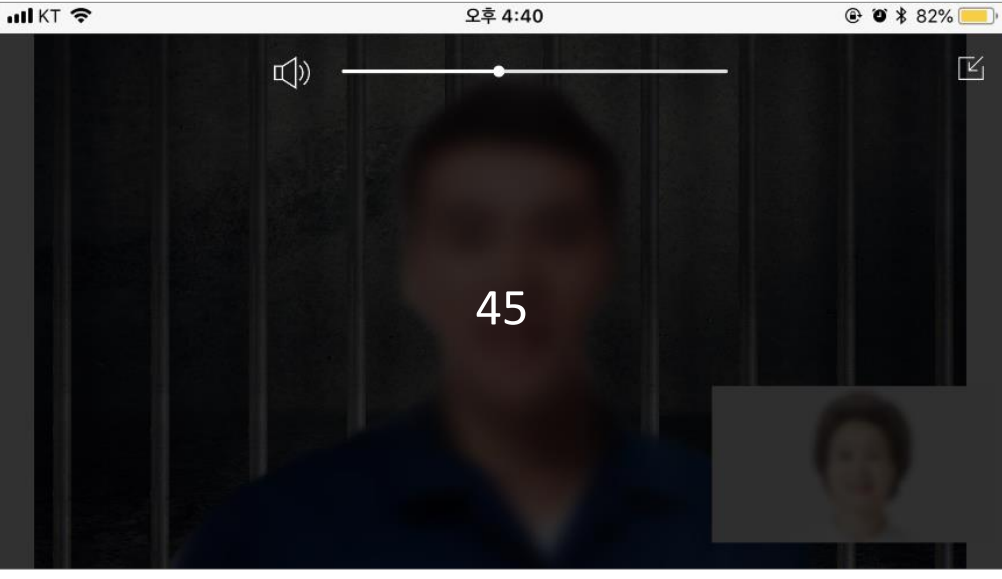

## 2. 스마트 접견 APP 사용안내

## 2.9 스마트 접견

#### 2.9.6 접견 볼륨 조절 화면 접견 도중 전체 화면 버튼을 클릭 시 화면입니다.

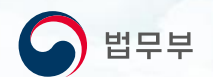

## 스마트 접견 사용자 가이드 민원인가이드 감사합니다.

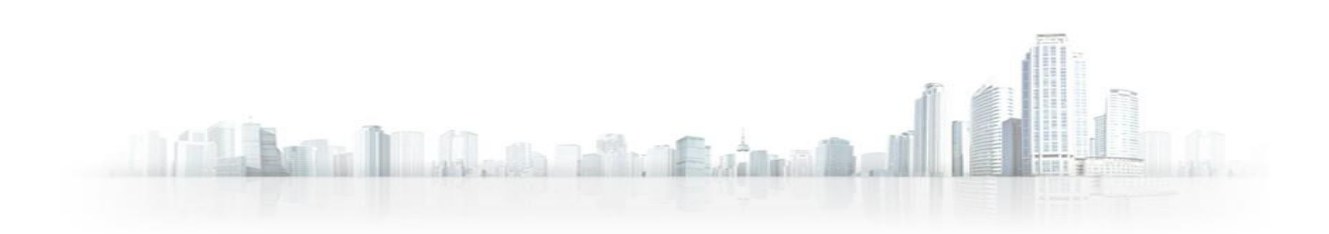